## **IBC Business Continuity Guide**

Ministry of SaskBuilds and Procurement

The document below outlines business continuity tools for the IBC phone service from SaskTel.

The IBC phone service from SaskTel and government's IT data network are on two different systems, which allows for a number of business continuity options in the event of a service disruption (i.e. power outage or network failure).

- In the event of a power outage, phone service and IT service will likely be unavailable. Buildings with backup power sources may continue to operate and laptop users would have some battery life to work from. Generally, users can expect phone service to be unavailable in the event of a power outage. Should a power outage occur, users are encouraged to leverage any of the following tools to ensure continuity of phone service:
   Call Forwarding to another functioning line or cell phone | Call Me Anywhere to link a desk number to a work cell phone number | IBC Soft Client to manage calls from a laptop.
- In the event of a SaskTel network failure, phone service will likely be unavailable. Phone sets will not work; however, the option to use the IBC Soft Client application to make and receive calls is a potential option. Generally, users can expect phone service to be unavailable in the event of a network outage. Should a SaskTel network failure occur, users are encouraged to leverage any of the following tools to ensure continuity of phone service:
   Call Forwarding to another functioning line or cell phone | Call Me Anywhere to link a desk number to a work cell phone number | IBC Soft Client to manage calls from a laptop.
- In the event of an IT network failure, phone service will likely remain intact with IT services and IBC Soft Client unavailable. Phone sets will work however the option to use the IBC Soft Client application will not. Generally, users can expect phone service to be unavailable in the event of a network outage.

| Service disruption cause | IBC phone set service                                                              | IBC soft client service                                                                                                   | Access to IBC user portal                                                                       |
|--------------------------|------------------------------------------------------------------------------------|----------------------------------------------------------------------------------------------------|-------------------------------------------------------------------------------------------------|
|                          | The IBC phone set requires power<br>and a SaskTel network connection to<br>operate | The IBC Soft Client can be access<br>from any computer with the IBC Soft<br>Client software and an internet<br>connection | The IBC user portal can be access<br>from any computer or device with an<br>internet connection |
| Cause                    | Available                                                                          | Available                                                                                                    | Available                                                                                       |
| power outage             | no                                                                                 | yes                                                                                                    | yes                                                                                             |
| SaskTel network failure  | no                                                                                 | yes                                                                                                    | yes                                                                                             |
| IT network failure       | yes                                                                                | no                                                                                                    | yes                                                                                             |

Learn how to use

Call Forwarding to another functioning lines or cell phone

taskroom.saskatchewan.ca/services-and-support/telecommunication-services/learn-about-ibc-phones

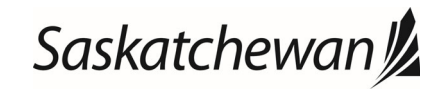

# **Call Me Anywhere** to link a desk number to a work cell phone number **IBC Soft Client** to manage calls from a laptop

## Manage Call Forwarding settings in the IBC user portal

The IBC User Portal can be accessed from any internet-connected device (i.e. cellphone or laptop) at **ibcportal.sasktel.com**.

### SaskTel 📰

| User ID Password | Login |  |
|------------------|-------|--|
|                  |       |  |

Navigate to the **SaskTel User Portal** and log in using your IBC credentials.

Your username will always be your 10-digit phone number, followed by "@ibc.sasktel.com" (i.e. <u>306787555@ibc.sasktel.com</u>). If you haven't already set up your password, a temporary password will have been emailed to you after your phone was transitioned.

If you need to change or have forgotten your IBC password, please contact the **Telephone Coordinator** for your area. Only telephone coordinators can change or reset your IBC password.

| Options:<br>Profile              | Incoming Calls                                                                                                    |
|----------------------------------|----------------------------------------------------------------------------------------------------|
| Incoming Calls                   | Basic                                                                                                    |
| Outgoing Calls                   | Calling Name Delivery - On                                                                                                    |
| Can Como                         | Provides Calling Name information for external and internal callers.                                                                                                    |
| Calling Plans                    | Calling Number Delivery - On                                                                                                    |
| Client Applications<br>Messaging | Demos Calling Number Integration for external and internal callers.                                                                                                    |
| Audio Conferencing               | Call Ecowarding Always - Of                                                                                                    |
| Utilities                        | Submatically forward all your boming calls to a different phone number.                                                                                                    |
|                                  | Call Forwarding Busy - Off<br>Automatically forward your calls to a different phone number when your phone is busy.                                                                          |
|                                  | Call Forwarding No Answer - Off<br>Automatically forward your calls to a different phone number when you do not answer your phone after a certain number of rings.                           |
|                                  | Call Notify - Off<br>Send an e-mail with the caller's name and number to a specified e-mail address when pre-defined criteria, such as phone number, time of<br>day or day of week, are met. |
|                                  | Connected Line Identification Restriction - Off<br>Allows a user to restrict their connected identity when receiving a call.                                                                 |
|                                  | Do Not Disturb - Off<br>Automatically forward your calls to your voice messaring service if configured, otherwise the caller bears a busy tone                                               |

Click the "**Incoming Calls**" tab on the left side bar menu to navigate to the call forwarding options.

Click the desired type of call forwarding (Always, Busy, or No Answer).

In the case of a network/power outage, select "**Call Forwarding Always**" to automatically forward all calls to another phone line.

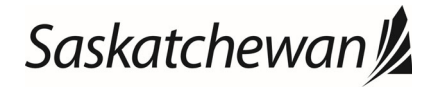

| Incoming Calls     Outgoing Calls     Call Control | Call Forwarding Always allows you to forward all your incoming calls to a different phone number or SIP-URI, s<br>by using the Ring Reminder. This is important when you have forgotten the service is turned on and you are at<br>You can also set the phone number or SIP-URI to forward to using the voice portal or on the phone using the fit |
|----------------------------------------------------|----------------------------------------------------------------------------------------------------|
| Calling Plans                                      | OK Apply Cancel                                                                                                    |
| <u>Client Applications</u>                         |                                                                                                    |
| Messaging                                          | Call Forwarding Always:                                                                                                    |
| Audio Conferencing                                 |                                                                                                    |
| Utilities                                          | Calls Forward to phone number / SIP-URI: 30655589898                                                                                                    |
|                                                    | Play Ring Reminder when a call is forwarded                                                                                                    |
|                                                    |                                                                                                    |
|                                                    |                                                                                                    |
|                                                    | OK Apply Cancel                                                                                                    |

Click the "**On**" button.

**Enter the 10-digit phone number** where calls will be forwarded (i.e. 3065551234).

Click **Apply** to save.

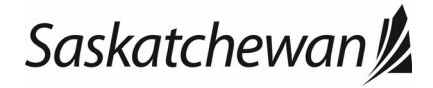

## Manage Call Me Anywhere functionality in the IBC user portal

The IBC User Portal can be accessed from any internet-connected device (i.e. cellphone or laptop) at **ibcportal.sasktel.com**.

### SaskTel 📰

| User ID<br>Password | Login |  |
|---------------------|-------|--|
|                     |       |  |

Navigate to the **SaskTel User Portal** and log in using your IBC credentials.

Your username will always be your 10-digit phone number, followed by "@ibc.sasktel.com" (i.e. <u>3067875555@ibc.sasktel.com</u>).

If you haven't already set up your password, a temporary password will have been emailed to you after your phone was transitioned.

If you need to change or have forgotten your IBC password, please contact the **Telephone Coordinator** for your area. Only telephone coordinators can change or reset your IBC password.

| Options:                                                                                                    | Call Control                                                                                                    |                                                                                                    | Click the <b>"Call Control"</b> tab from the lef                                                       |
|----------------------------------------------------------------------------------------------------|----------------------------------------------------------------------------------------------------|----------------------------------------------------------------------------------------------------|----------------------------------------------------------------------------------------------------|
| Incoming Calls     Outgoing Calls     Outgoing Calls     Call Control     Calling Plans     Messaging     Audio Conferencing     Utilities | Basic         Customer Originated Trace         Issue a trace to your service provider for your last incoming call by using a feature access code.         Directed Call Pickup         Pick up a call using a feature access code and an extension.         Call Transfer         Transfer a call to another phone.         Music On Hold - On         Play audio (music) when the remote party is held or parked.         6-Way Call         Start a 6-Way Conference Call. | Advanced<br><u>Call Me Anywhere</u><br>Configure the fixed and mobil phones you would like to link to this account.<br><u>PuSH to mark</u><br>Make and selectively receive Push to Talk calls.<br><u>Shared Call Appearance</u><br>Display alternate calling identity/device profiles or lines assigned to you. | Click the <b>"Call Control"</b> tab from the lef<br>side bar menu.<br>Click <b>"Call Me Anywhere."</b> |
| Call Me Anywhere<br>Configure the fixed and mobile phones you would lik<br>OK Aprily Add                                                   | ke to link to this account.                                                                                                    |                                                                                                    |                                                                                                    |
| <ul> <li>Alert all locations for Click-to-Dial calls</li> <li>Alert all locations for Group Paging calls</li> </ul>                        |                                                                                                    |                                                                                                    | Click the "Add" button.                                                                                |
| Phone Number                                                                                                    |                                                                                                    | Description_                                                                                                    |                                                                                                    |
| 3005198553                                                                                                    | IP                                                                                                    | Lana Govt Cell                                                                                                    |                                                                                                    |
| Phone Number V                                                                                                    | Starts With V                                                                                                    |                                                                                                    |                                                                                                    |
| OK Apply Add                                                                                                    | Cancel                                                                                                    |                                                                                                    |                                                                                                    |

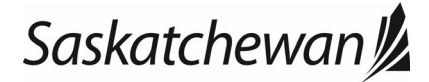

#### **Call Me Anywhere Phone Number Add**

Allows Call Me Anywhere Phone Number to be configured along with multiple selective criteria for each phone number

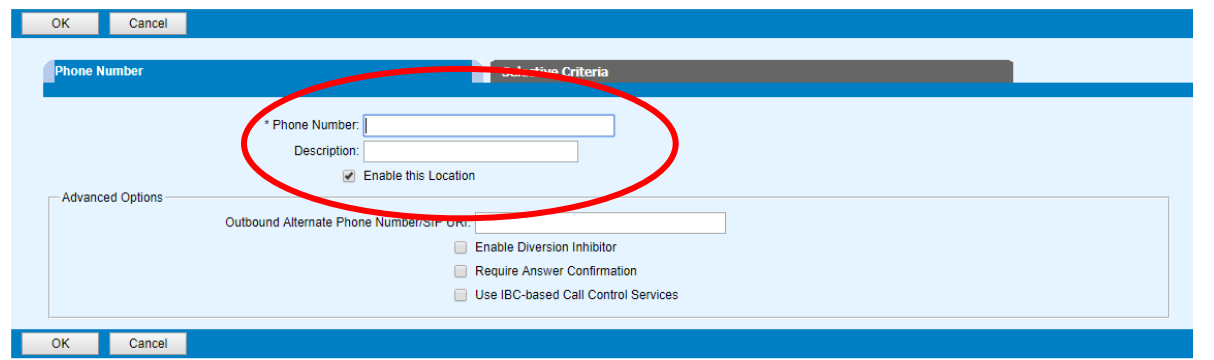

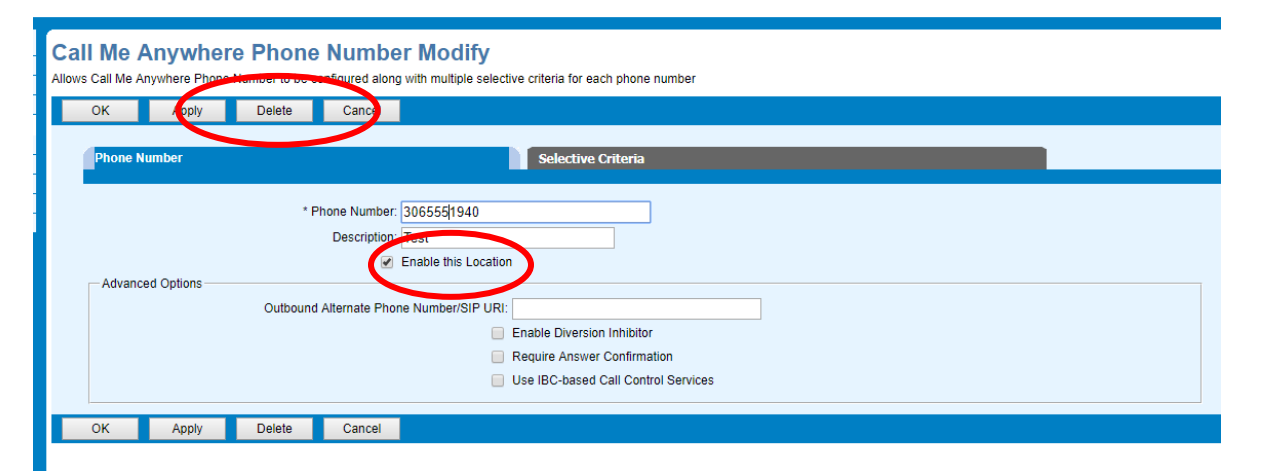

Enter your 10-digit cell phone number (i.e. 3065551234) into the "**Phone Number**" field.

Enter a description (i.e. Sally's cell phone).

Make sure the "Enable this Location" box is checked.

Click the "**OK**" button to save.

To disable this feature, click the "**Delete**" button to remove the number from your user portal. You will need to re-enter the number in the future.

Alternatively, you can uncheck the "Enable this Location" box.

Click "Apply" to save.

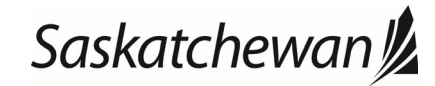

## Manage IBC Soft Client functionality from your computer

The IBC Soft Client application can be accessed from any internetconnected computer with the soft phone software installed.

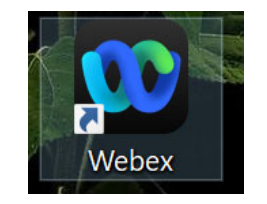

| Webex<br>App                                                                                                    |  |                                                                                                    |  |
|----------------------------------------------------------------------------------------------------|--|----------------------------------------------------------------------------------------------------|--|
| Search the web P webex - See web results                                                                                                    |  | Webex<br>App                                                                                                    |  |
| P     webex login       P     webex download       P     webex teams       P     webex app       P     webex calling       P     webex teams download |  | 다 Open<br>다 Run as administrator<br>다 Open<br>다 Open Ho Iosation<br>-의 Pin to Start<br>-의 Pin to taskbar<br>단 Universital |  |
| Bocuments - This PC<br>Business _ IBC with Webex Set up<br>instructions _ SaskTel                                                                     |  |                                                                                                    |  |

Navigate to the Webex desktop application. If you cannot locate the icon on your desktop, you can find the program by typing "Webex" into your search bar and log in using your credentials.

| W                          |  |
|----------------------------|--|
| Enter your username ()     |  |
| 3067876879@ibc.sasktel.com |  |
|                            |  |
| Submit                     |  |
|                            |  |
|                            |  |
|                            |  |

Your username will always be your 10-digit phone number, followed by "@ibc.sasktel.com" (i.e. <u>3067875555@ibc.sasktel.com</u>).

If you need to change or have forgotten your IBC password, please contact the **Telephone Coordinator** for your area. Only telephone coordinators can change or reset your IBC password.

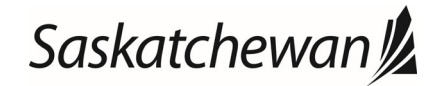

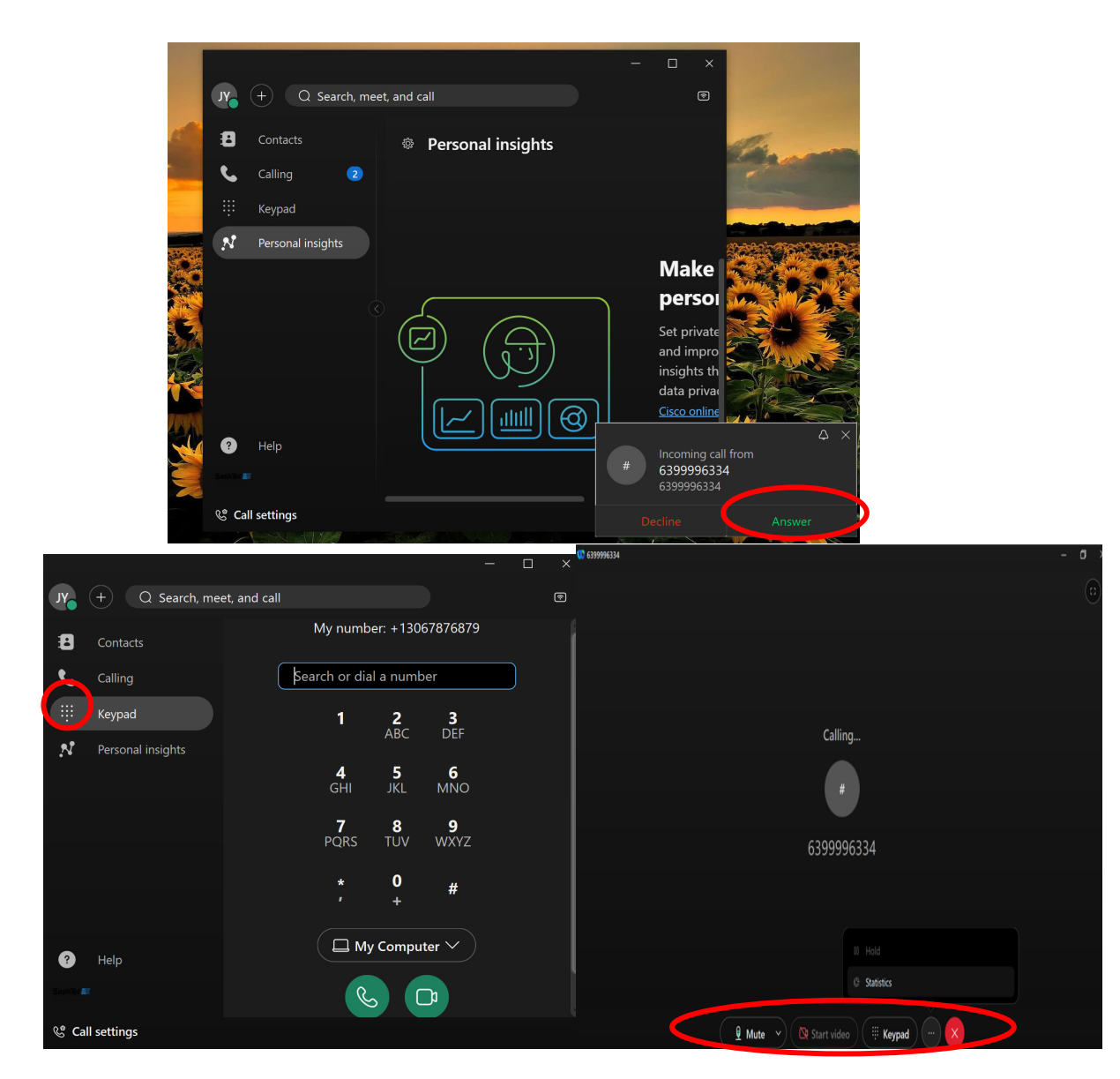

### Answering a call

**Tip:** Prior to answering a call, **configure and test your headset or laptop microphone/speakers**. A headset may be compatible with your phone, but not your computer. For example, a headset that plugs into a phone jack **may need an adaptor** to work with your computer.

To answer an incoming call, click the **green "Answer" button**. This will automatically connect you to the incoming call.

When a call is answered, it will show up automatically in a blue lined box as seen in the screenshot.

### Making a call – from the dial pad

Click the "**keypad**" icon on the left side bar menu to navigate to the online dial pad. You can use your mouse or keyboard to **enter in a telephone number**.

While using the soft client on your computer, click the "call" icon to dial. You will not be able to use the "call from phone" icon during a network and/or power outage.

Once a call is made, a variety of call management options will appear in the tool bar at the bottom of the screen.

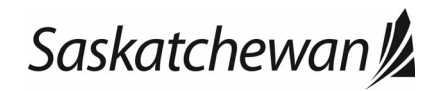

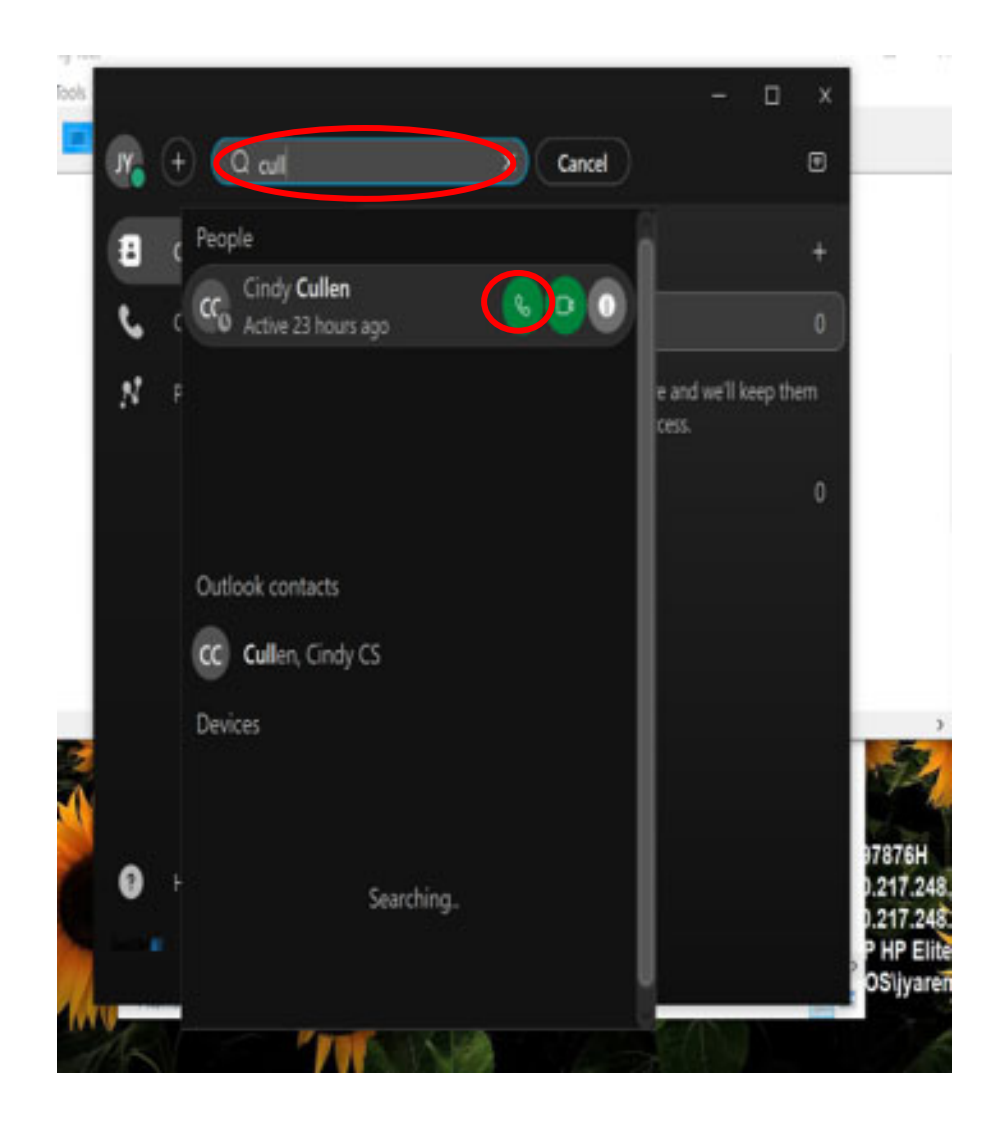

## Making a call – dial from the directory

Click on the **search** icon to navigate to the IBC directory.

Type a first name, last name, or telephone number into the search box to find a contact.

Click on the **name** of the person you wish to call.

Click the **audio call** from icon to dial.

task room. sask at chewan. ca/services- and - support/telecommunication-services/learn-about-ibc-phones

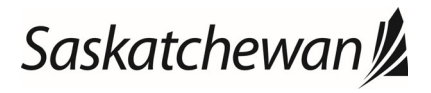